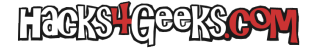

Después de estar bastantes días buscando información al respecto he podido dar con ella en una web china gracias a un usuario que es muy majo y colaborativo pero que escribe inglés aplicando la peor de las «dislexias gramaticales» que he visto en los tiempos que corren. Pero, como el post no va de corregir a los chinos, paso a compartir su método para sincronizar la batería de un xiaomi al que me permití realizarle algunos cambios.

## SIENDO ROOT

1 - Instala Root Explorer y luego apaga el móvil.

2 - Conéctale el cargador y espera a que el LED se ponga en verde.

3 - Sin desconectarle el cargador, enciéndelo y espera a que cargue el sistema operativo.

4 - Abre Root Explorer y navega hasta /data/system y borra el archivo batterystats.bin dejando el dedo presionado unos segundos sobre él.

5 - Desconecta el cargador y usa el teléfono normalmente hasta que se apague solo.

6 - Espera unos minutos y enciéndelo nuevamente. Al encenderlo el teléfono generará otra vez el archivo batterystats.bin pero esta vez con los datos reales de la capacidad actual de la batería.

7 - Apágalo desde el menú, conéctale el cargador y espera a que el LED se ponga verde.

8 - Una vez que el LED esté en verde desconéctale el cargador, enciéndelo y úsalo normalmente.

## SIN SER ROOT

\* Algunos hacks o algunas partes de los hacks de hacks4geeks sólo están disponibles para los suscriptores Premium. Si ya eres Premium y no ves la información seguramente sea porque no estés logueado. Loguéate con tu cuenta y actualiza la página con F5.